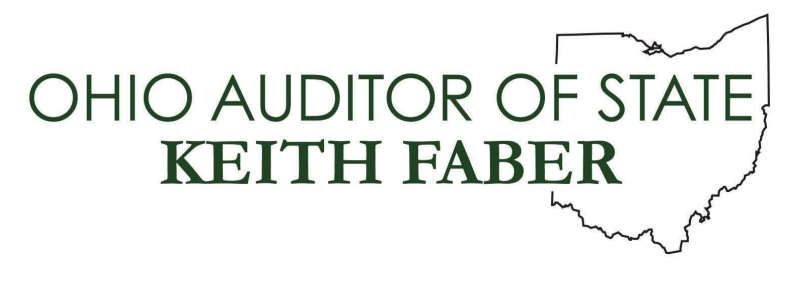

- TO: UAN Users
- FROM: UAN Support
- **DATE:** March 1, 2025

SUBJECT: UAN Printer Tray Settings

This document details each step to reset your HP printer to the preferred UAN tray settings.

- 1. Double click on printer icon from the home screen page
- 2. Select HP Toolbox
- 3. Select Settings in the top tab of HP Smart
- 4. Select Preferences
- 5. Select Paper and Tray Management
- 6. Tray 1 Envelope #10
- 7. Tray 2 Legal
- 8. Tray 3 Letter
- 9. Paper type should all say any type
- 10. Select apply at the bottom of the page
- 11. Select Ok
- 12. Close out window